### Ferramentas de configuração

#### Definir o endereço IP da máquina de rastreamento

Abra a ferramenta de configuração IVESmart, clique em Settings -> IP address -> Search successively (consulte a Figura 5.1-1 para obter detalhes), a interface de configuração exibirá todos os dispositivos válidos na LAN, verifique o tipo de dispositivo a ser configurado e clique em Confirm. Nota: O computador para operar a ferramenta IVESmart deve estar na mesma LAN com a câmera configurada.

| ub                 |                  |                | -Teacher Tracking Camera- |                 | Student Tracking Camera |                     |         |
|--------------------|------------------|----------------|---------------------------|-----------------|-------------------------|---------------------|---------|
| 🔲 Vse              | se Hub pls       |                | 🔽 Enable                  |                 | 🔽 Enable                |                     |         |
| TP Addross:        | 192 168 5 190    | c              | amera Type: PTZ           | Tearch Camer: 💌 | Camera Ty               | pe: PTZ Student     | Came: 🔻 |
| II Address.        | 102.100.3.100    |                | Panoramic Camera          |                 | Panoramic Camera        |                     |         |
| Data Port:         | 3000             | тр             | Address: 192 168          | 5 103           | TP Addrore              | 192 168 5 105       |         |
| Camera Port:       | 3001             |                | Autress. [152.100         | . 3. 103        | II Address              | 102.100.0.100       |         |
|                    | 2000             | D:             | ata Port:  3000           |                 | Data Port               | ;  3000             |         |
| Host Control Port: | 13002            | VIS            | SCA Port: 3001            |                 | VISCA Port              | : 1259              |         |
| leckhoerd Comere-  |                  | U              | ser Name: admin           |                 | User Name               | admin               |         |
| Tackboard Camera   |                  | 1              | Password: ****            |                 | Password                | ; <del> </del> жжжж |         |
| Enabl              | e                |                | Close-up                  | Camera          |                         | Close-up Camera-    |         |
| IP Address:        | 192. 168. 5. 191 | тр             | Address: 192-168          | 5 102           | TP Address              | 192 168 5 193       |         |
| Data Port:         | 3000             |                |                           |                 |                         |                     |         |
| 10001              | Long             | D:             | ata rort:  3000           |                 | Data Fort               | :  3000             |         |
| VISUA Port:        | 1259             | VIS            | SCA Port: 1259            |                 | VISCA Port              | : 1259              |         |
| User Name:         | admin            |                | ser Name: admin           |                 | User Name               | admin               |         |
| Password:          | ****             | ,              | Parsword: *****           |                 | Password bookk          |                     |         |
|                    |                  |                | ,                         |                 |                         |                     |         |
| evice Type         | Panoramic IP     | Panoramic Port | Panoramic V               | Close-up IP     | Close-up Port           | Close-up VI         |         |
| Student Tracking   | 192.168.5.105    | 3000           | 1259                      | 192.168.5.193   | 3000                    | 1259                |         |
| Hub                | 192.168.5.190    | 3000           | 3001                      |                 | 0                       | 0                   |         |
| Hub                | 192.168.5.190    | 3000           | 3001                      |                 | 0                       | 0                   |         |
| Hub                | 192.168.5.190    | 3000           | 3001                      |                 | 0                       | 0                   |         |
| Teacher Tracking   | 192.168.5.103    | 3000           | 3001                      | 192.168.5.102   | 3000                    | 1259                |         |
| Teacher Tracking   | 192.168.4.108    | 3000           | 1259                      | 192.168.4.107   | 3000                    | 1259                |         |
| Teacher Tracking   | 192. 168. 4. 103 | 3000           | 3001                      | 192.168.4.102   | 3000                    | 1259                |         |

Figure 5.1-1 Operation interface

### Configurar parâmetros de rastreamento

### **Definir o processo**

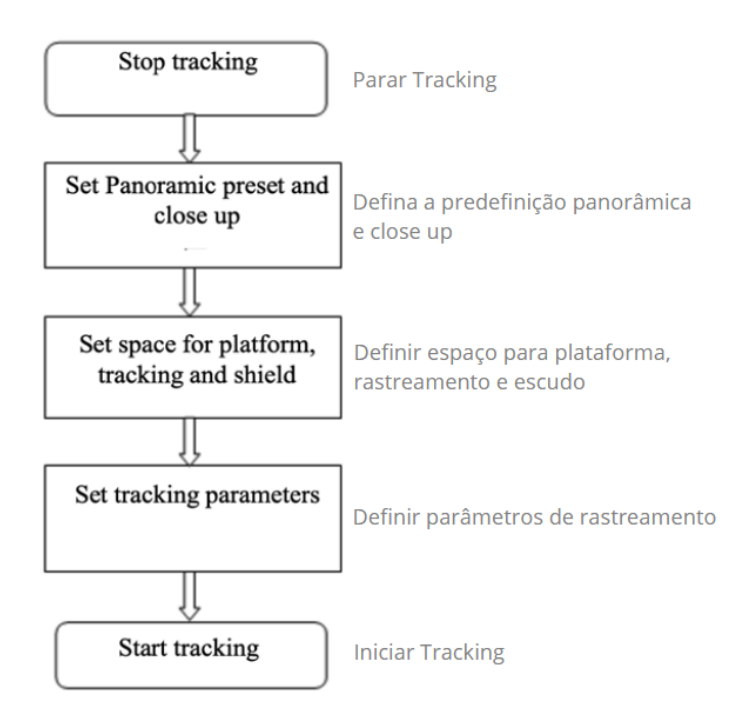

| IVESmart<br>Setting Help |                                   |
|--------------------------|-----------------------------------|
| Teacker Tracking         | _Student Tracking                 |
| + ZOOM -                 | Start + ZOOM - Start              |
|                          | Stop 🔨 🕇 🗡 Stop                   |
| ← HOME →                 | Config. ← HOME → Config.          |
|                          |                                   |
| Preset 1 Play Setting    | Clean Preset 1 Play Setting Clean |
| BlackBoard Tracking      |                                   |
| Start                    |                                   |
| Stop                     |                                   |
| Config.                  |                                   |
|                          |                                   |
|                          |                                   |

Aqui, a seguir está uma descrição das configurações de acordo com o processo. A interface principal da ferramenta de configuração é mostrada na Figura 5.2-1.

Figure 5.2-1 Operation interface

## 1 - Defina a posição predefinida para close-up

A interface de operação de configuração da posição predefinida para close-up é mostrada na Figura 5.2-2. A caixa indicada pela seta possui um botão de controle de suporte. Ao controlar a posição do suporte e o valor do zoom, ele ajustará o ângulo e a posição da câmera para a posição predefinida e salvará. As configurações da posição predefinida panorâmica e da posição predefinida da plataforma são as seguintes:

|                                                                                                    | a                  |
|----------------------------------------------------------------------------------------------------|--------------------|
|                                                                                                    |                    |
| \hlack \hlack Preset O Flatform Areas O Flatform Areas   + HOME + 2000 I Play Setting Clean   \subset + Home I Play Clean O Flatform Areas O Flatform Areas O Flatform Areas O Flatform Areas O Flatform Areas I I I I I I I I I I I I I I I I I I I I I I I I I I I I I I I I I I I I I I I I I I I I I I I I I I I I I I I I I I I I I I I I I I I I I I I I I I I I I I I I I I I I I I I I I I I I I I I I I I I I < | Teacher Trick Area |
| Save Flacthourd Position Save Flatform Position Met Config & Upgrade Tracking Setting Adjust Area   View Phanemic Position View Platform Position View Platform Position Tracking Setting All the Way Tracking   Save Blackboard Position 1 Save Blackboard Position 2 Image: Config A Upgrade Image: Config A Upgrade Image: Config A Upgrade                                                                           | aht Advance Paran. |

Figure 5.2-2 Operation interface

**Platform preset:** Controle a câmera de rastreamento do professor para fazer a plataforma (sugerimos que os professores fiquem no meio da plataforma, se houver) obtenha o resultado visual desejado na imagem da câmera, clique e salve a predefinição da plataforma. Durante o rastreamento normal, o tamanho da imagem do professor na imagem usa a predefinição da plataforma como referência. Quando o alvo de rastreamento desaparece, ele pode selecionar a lente de close-up para voltar à predefinição da plataforma.

**Panoramic preset:** Controle a câmera de rastreamento do professor para permitir que a câmera tenha quase uma panorâmica da sala de aula (ou de qualquer posição). Quando o alvo de rastreamento desaparece, ele pode selecionar a lente de close-up para voltar à posição panorâmica.

**Preset for blackboard-writing:** Consulte o manual do usuário para escrever no quadro-negro para obter detalhes.

## 2 - Defina a área da lente panorâmica

**Platform area**: É a área rastreada quando a lente de close-up inicia o rastreamento. É a área do quadro-negro na plataforma geralmente para garantir que, quando o professor estiver na plataforma, sua parte superior do corpo seja exibida dentro da área de configuração e não excederá a margem inferior da área da plataforma quando os alunos na primeira fila se sentarem. Consulte a Figura 5.2-3.

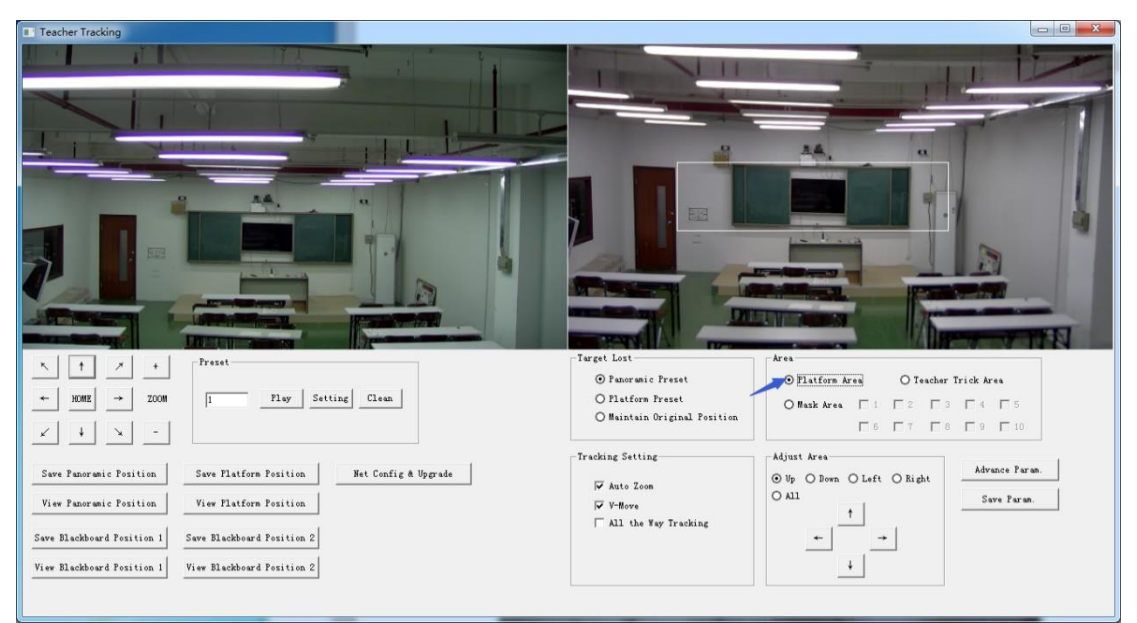

Figure 5.2-3 Operation interface

**Tracking area:** Área de rastreamento significa escopo de rastreamento do professor. Quando o alvo de rastreamento sair da área de rastreamento, será considerado perda do alvo de rastreamento. A área de rastreamento pode ser definida em polígono de acordo com certas condições do ambiente ou definir a área do aluno fora da área de rastreamento. Consulte a Figura 5.2-4:

| Teacher Tracking                                                                                                    |                                                                                                    |
|----------------------------------------------------------------------------------------------------|----------------------------------------------------------------------------------------------------|
|                                                                                                    |                                                                                                    |
|                                                                                                    |                                                                                                    |
| N     ↑     ×     Prest       +     NOME     +     2008     1     Play     Setting     Clean       ✓     4     N     -     -     -     -     -                                                              | Target Lost Area   O Pasoranic Preset O Platform Area   O Platform Freset O Bask Area   O Baintain Original Position C Bask Area                              |
| Save Planform Fosition Het Config & Upgrade   View Planform Fosition View Platform Fosition   Save Blackboard Fosition 1 Save Blackboard Fosition 2   View Elackboard Fosition 1 View Blackboard Fosition 2 | Tracking Setting Adjust Area Adjust Area   Ø Np ○ Down ○ Left ○ Right Adjust Area   Ø Np ○ Down ○ Left ○ Right Save Faran   Ø Hore ↑   All the Way Tracking ↓ |

Figure 5.2-4 Operation interface

**Mask area:** A área da máscara geralmente é a área que pode afetar o resultado do rastreamento do professor, como locais que podem ter mudanças dinâmicas, como TV, projetor, portas e janelas. Veja a figura 5.2-5:

| Teacher Tracking                                                                                        |                                                                                                    |
|----------------------------------------------------------------------------------------------------|----------------------------------------------------------------------------------------------------|
|                                                                                                    |                                                                                                    |
|                                                                                                    |                                                                                                    |
|                                                                                                    |                                                                                                    |
| × † / + Prest<br>+ NDNZ → Z000 I Play Setting Clean                                                     | Target Lost<br>O Panoranic Preset<br>O Platform Preset<br>O Platform Preset<br>O Bask Area<br>O Bask Area<br>O Bask Area |
| X 4 -   Sure Passrueic Fosition Net Config & Upgrade                                                    | O Maintain Original Position       Tracking Setting     Adjust Area       Adjust Area     Adjust Parae                   |
| View Panoramic Position View Flatform Position<br>Save Blackboard Position 1 Save Blackboard Position 2 | ✓ Arto Zoon O vy C zown O Left O Argat   ✓ V Hore 1   ✓ All the Way Tracking +                                           |
| View Elackboard Position 1 View Blackboard Position 2                                                   |                                                                                                    |

Figure 5.2-5 Operation interface

# 3 - Defina os parâmetros de rastreamento

**Target lost**: Quando o alvo perde, a lente de close-up retornará à posição predefinida designada. Esta posição predefinida pode ser predefinida panorâmica, predefinida da plataforma ou manter a posição original.

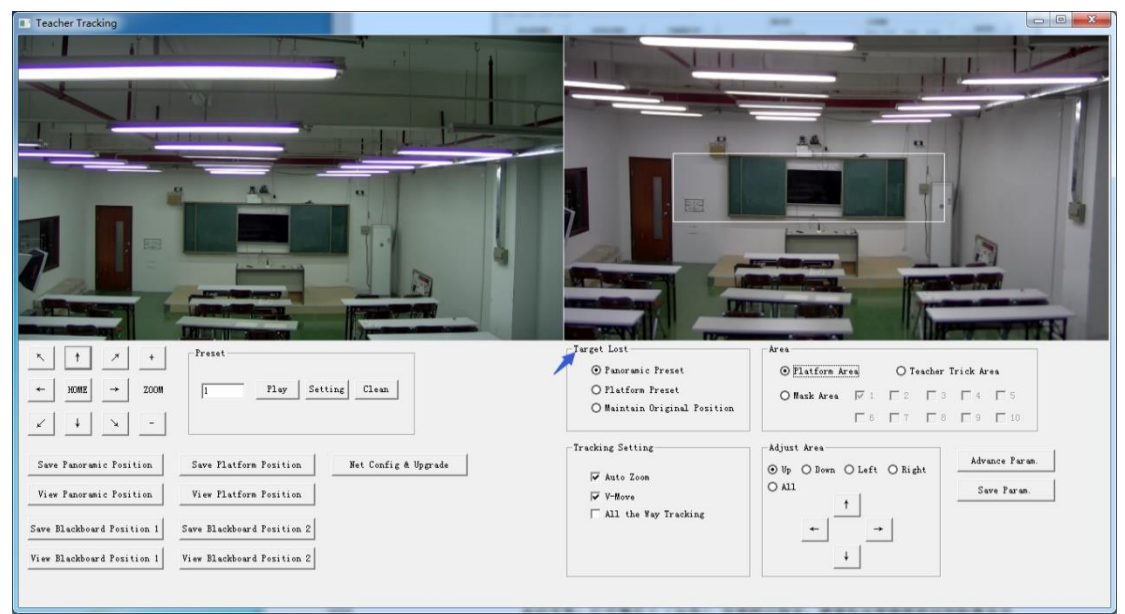

Figure 5.2-6 Operation interface

**Tracking settings:** Auto zoom: No open mode (marcado), durante o rastreamento, a câmera fará o zoom automaticamente de acordo com a distância do alvo; em off mode (desmarcado), durante o acompanhamento do professor, o zoom permanece o valor definido durante a predefinição da plataforma.

V-move: No modo aberto (marcado) e durante o rastreamento do professor, a câmera ajustará seu ângulo de elevação de acordo com a altura do alvo de rastreamento; no modo desligado (desmarcado) e durante o professor rastreamento, o ângulo de elevação permanece o valor definido durante a predefinição da plataforma. Se um professor não deixar a plataforma em sala de aula, sugerimos desativar o zoom automático e o v-move.

| Image: Seve Backbord Fonitina 2   For Elactore Fonitina 2     Seve Backbord Fonitina 1   New Backbord Fonitina 2                                                                                                    | Teacher Tracking                                                                                                    |                                                                                                    |
|----------------------------------------------------------------------------------------------------|----------------------------------------------------------------------------------------------------|----------------------------------------------------------------------------------------------------|
| Image: Seve Plasterne Festion   Seve Plasterne Festion     Seve Plasterne Festion   Seve Plasterne Festion     Seve Plasterne Festion   Seve Plasterne Festion     Seve Plasterne Festion   Seve Plasterne Festion     Seve Plasterne Festion   Seve Plasterne Festion     Seve Plasterne Festion   Seve Plasterne Festion     Seve Plasterne Festion   Seve Plasterne Festion     Vice Plasterne Festion   Seve Plasterne Festion     Seve Blastheerd Festion 1   Vice Plasterne Festion 2                                                                                                    |                                                                                                    |                                                                                                    |
| Image: Constraint of Position   For each of Position   For each of Position   Adjust Area   O Boom Oleft O Bight Olegat   Adjust Area     Save Blackboard Position   View Platchore Position   View Platchore Position   For each of Position   Save Para     Save Blackboard Position 1   View Blackboard Position 2   For each of Position   For each of Position   Save Para     Yive Blackboard Position 1   View Blackboard Position 2   For each of Position   For each of Position   For each of Position     Yive Blackboard Position 1   View Blackboard Position 2   For each of Position   For each of Position   For each of Position     Yive Blackboard Position 1   View Blackboard Position 2   For each of Position   For each of Position   For each of Position   For each of Position     Yive Blackboard Position 1   View Blackboard Position 2   For each of Position   For each of Position   For each of Position   For each of Position   For each of Positio                                                                                                    |                                                                                                    |                                                                                                    |
| Save Pasaramic Position Save Platform Position Met Config & Upgrade Tracking Setting Adjust krea Adjust krea   View Platform Position View Platform Position View Platform Position View Platform Position Save Plathourd Position 2 Image: Config & Upgrade Image: Config & Upgrade Adjust krea Adjust krea Adjust krea Adjust krea Adjust krea Adjust krea Adjust krea Image: Config & Upgrade Image: Config & Upgrade <td>N     ↑     ↓     Preset       +     NOME     →     2008     1     Flay     Setting     Clean       ✓     ↓     X     -     1     Flay     Setting     Clean</td> <td>Target Lost Ares   © Pauronic Freset O Flatforn Ares O Teacher Trick Ares   O Blatforn Ireset O Back Ares ○ Teacher Trick Ares   O Back Ares ○ T □ □   □ Back Ares □ □ □ □   □ Back Ares □ □ □ □   □ Back Ares □ □ □ □</td> | N     ↑     ↓     Preset       +     NOME     →     2008     1     Flay     Setting     Clean       ✓     ↓     X     -     1     Flay     Setting     Clean                 | Target Lost Ares   © Pauronic Freset O Flatforn Ares O Teacher Trick Ares   O Blatforn Ireset O Back Ares ○ Teacher Trick Ares   O Back Ares ○ T □ □   □ Back Ares □ □ □ □   □ Back Ares □ □ □ □   □ Back Ares □ □ □ □ |
|                                                                                                    | Save Functuric Position Save Flatform Position Bet Config & Upgrode   View Functuric Position View Flatform Position   Save Blackboard Position 1 Save Blackboard Position 2 | Trecking Setting<br>✓ Acto Zoon<br>↓ Since Paras.<br>Aljust Area<br>Ø Up O Down. O Left O Bight<br>↓ All the Fay Trecking<br>↓ ↓ ↓ ↓                                                                                   |

Figure 5.2-7 Operation interface

Advance parameters: Sensibilidade da ação: No modo de rastreamento do professor, é a faixa de ação necessária para acionar a câmera de rastreamento quando o alvo de rastreamento muda do estado estacionário para o estado de movimento. Quanto maior a sensibilidade da ação, menor o movimento do alvo de rastreamento que acionará o movimento de rastreamento da câmera.

H-speed: Significa velocidade da câmera de rastreamento para rastreamento horizontal. V-speed: Significa velocidade da câmera de rastreamento para rastreamento vertical. Zoom range: quanto maior o alcance, maior a extensão do zoom necessária para a câmera ao rastrear alvo descendo plataforma. 0 a Lost timeout: significa o tempo necessário (5s por padrão) para que a câmera de rastreamento execute a ação de perda de alvo quando o alvo for perdido (opcional: retornar à predefinição de na panorama, predefinição de ou permanecer plataforma posição original). Down platform sensitivity: É usado para determinar se o professor desce da plataforma. Quanto menor a sensibilidade, maior a distância do professor ao quadro-negro necessária para acionar a ação do professor na plataforma.

| Teacher Tracking                                                                                                    |                                                                                                    |
|----------------------------------------------------------------------------------------------------|----------------------------------------------------------------------------------------------------|
| Advance Param.                                                                                                    |                                                                                                    |
| Advance Fares.<br>Advance Fares.<br>Action Sensitivity: Low High 6<br>H-Speed: Slow Fart 4<br>V-Speed: Slow Fart 4<br>V-Speed: Slow Fart 4<br>Zoon Bange: Snall Big 5<br>Lost Timeont: 10 s<br>Bown Platform. Low High 5<br>Sensitivity: Low High 5 | Action Code     Iarget Lock:   100.00.001.00.FF     Target Lock:   81 0A 09 01 01 FF     Down From Flatform:   81 0A 09 01 01 SFF     Up to Flatform:   81 0A 09 01 05 FF     Teacher Hore:   81 0A 09 01 05 FF     Teacher Stop:   81 0A 09 01 06 FF                                                                                                    |
| ← NONE → ZOON                                                                                                    | Action Code Sending Type Image: Configure Configure Conf |
| Save Blackboard Position 1 Save Blackboard Position 2<br>View Blackboard Position 1 View Blackboard Position 2                                                                                                    |                                                                                                    |

Figure 5.2-5 Operation interface

Para configurações do código de ação, consulte "7 Descrição da conexão do host de gravação e transmissão". Após a configuração, clique em Salvar parâmetro. Permite entrar na coluna de configurações de parâmetros avançados para alterar o valor da configuração para obter o melhor resultado sujeito a cenas específicas e demanda do cliente.